# CCD-BARCODE SCANNER

# **Programming Manual**

To program the device, scan the following codes:

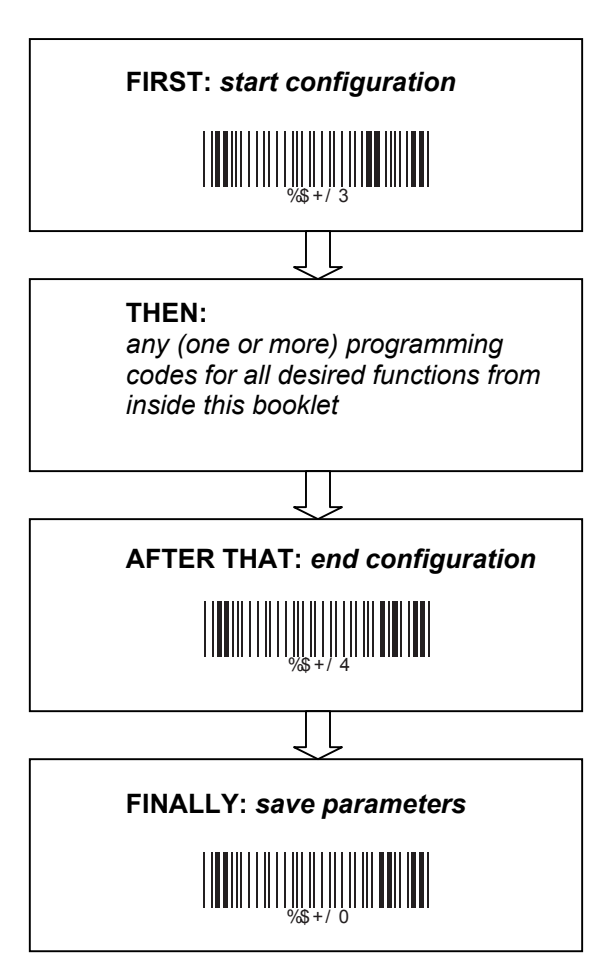

# Contents

#### Chapter 1 Description

| 1.1 | Notice         | 3 |
|-----|----------------|---|
| 1.2 | Introduction   | 4 |
| 1.3 | Codes Read     | 4 |
| 1.4 | Installation   | 4 |
| 1.5 | Pin Assignment | 6 |

#### Chapter 2 Configuration - General

| 2.1 | Flow Chart                 | 8  |
|-----|----------------------------|----|
| 2.2 | Loop of Programming        | 9  |
| 2.3 | Factory Default Settings   | 9  |
| 2.4 | Main Page of Configuration | 10 |

#### Chapter 3 Interface and Reading Mode Selection

| 3.1 | Interface Selection    | 11 |
|-----|------------------------|----|
| 3.2 | Memory Function        | 11 |
| 3.3 | Reading Mode Selection | 12 |

#### Chapter 4 Communication Parameters

| 4.1 | RS232 Mode Parameters          | 13 |
|-----|--------------------------------|----|
| 4.2 | Keyboard Wedge Mode Parameters | 15 |
| 4.3 | Output Characters Parameters   | 17 |
| 4.4 | Wand Emulation Mode Parameters | 19 |
| 4.5 | OCIA Mode Parameters           | 20 |

#### Chapter 5 Bar Codes & Others

| 5.1  | Symbologies Selection       | 21 |
|------|-----------------------------|----|
| 5.2  | UPC/EAN/JAN Parameters      | 24 |
| 5.3  | Code 39 Parameters          | 26 |
| 5.4  | Code 128 Parameters         | 28 |
| 5.5  | Interleave 25 Parameters    | 30 |
| 5.6  | Industrial 25 Parameters    | 32 |
| 5.7  | Matrix 25 Parameters        | 34 |
| 5.8  | CODABAR/NW7 Parameters      | 36 |
| 5.9  | Code 93 Parameters          | 38 |
| 5.10 | Code 11 Parameters          | 40 |
| 5.11 | MSI/PLESSEY Code Parameters | 42 |

| 5.12 BC412 Code Parameters  | 44 |
|-----------------------------|----|
| 5.13 Code 2 of 6 Parameters | 46 |
| 5.14 Telepen Parameters     | 48 |

# Chapter 6 Miscellaneous Parameters

| 6.1  | Language Selection                     | 50 |
|------|----------------------------------------|----|
| 6.2  | Bar Code ID                            | 52 |
| 6.3  | Reading Level                          | 55 |
| 6.4  | Accuracy                               | 55 |
| 6.5  | Buzzer Beep Tone                       | 55 |
| 6.6  | Sensitivity of Continuous Reading Mode | 56 |
| 6.7  | Notebook Function                      | 56 |
| 6.8  | Reverse Output Characters              | 56 |
| 6.9  | Set Up Deletion                        | 57 |
| 6.10 | Set Up Insertion                       | 60 |
| 6.11 | Set Up IR Sensor                       | 63 |

#### Appendix

| A. | Decimal Value Tables | 63 |
|----|----------------------|----|
| В. | ASCII Tables         | 64 |
| C. | Function Key Tables  | 68 |

# Chapter 1 Description

#### 1.1 Notice

The manufacturer shall not be liable for technical or editorial errors or omissions contained herein; nor for incidental or consequential damages in connection with the furnishing, performance, or use of this publication.

FCC Approval

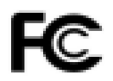

This device had been test in accordance with the procedures given in ANSI C63.4 (1992) and confirmed to complies with the limits for a CLASS B digital pursuant to part 15 of the FCC Rules.

#### **CE Standards**

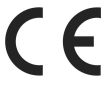

The CE mark as shown here indicates this product had been tested in accordance with the procedures given in European Council Directive 89/336/EEC and confirmed to comply with the European Standard EN55022:1994/ A1: 1995 Class B, EN 55024/1998.

© Equator Ltd., Hong Kong, 2005 http://www.equatorltd.cn All rights reserved Unauthorised reproduction prohibited

#### 1.2 Introduction

The Decoder is an advanced and versatile decoding facility for barcoding systems .It works with variety of bar code types, reading devices, and computer interfaces. It discriminates about twenty different symbologies automatically.

This menu provide an easy way to config the decoding options and interface selections by scanning bar codes listed in the menu.

#### 1.3 Codes Read

Codes Read

ALL UPC/EAN/JAN, Code 39, Code 39 Full ASCII, Code 128, Interleave 25, Industrial 25, Matrix 25, CODABAR/NW7, Code 11, MSI/PLESSEY, Code 93, China Postage, Code32/Italian Pharmacy Others available upon request.

#### 1.4 Installation

#### Unpacking –

Remove the scanner from its packing and check it for damage. If the scanner was defected in transit, please contact your vendor immediately. Be sure that you keep the packing with all accessories contains in the package for your returning of service.

#### Connecting the scanner -

Keyboard wedge/RS-232C/USB:

Connect the 10-pins RS-45 male connector into the bottom of the scanner and you will hear a "click" when the connection is made.

#### Power supply for RS-232C scanner-

There are 3 ways to supplying the power, use external +5V power supply, use optional power cable (KBDC) which taking the power from KB wedge or if the host supports +5V power from pin 9.

#### Installing the scanner to the Host System -

- 1. Turn off the host system.
- 2. Connect the power if needed.
- 3. Connect to the proper port on the host system.
- 4. Turn on the host system.

#### Switching cable -

Before removing the cable from the scanner, it is recommended that the power on the host system is off and the power supply has been disconnected from unit.

- Find the small "Pin-hole" on the bottom of the unit.
- Use a bended regular paperclip and insert the tip into the hole.
- You will head a "click", then gentle on the strainrelief of the cable and it will slide out of the scanner.

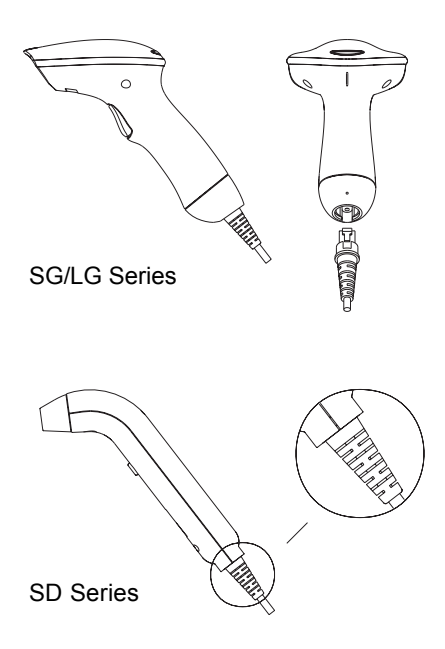

#### 1.5 Pin Assignment

#### A> Input Port for Mini Decoder

| DB 9 Mai | e           |               |
|----------|-------------|---------------|
| Pin No.  | Wand /      | CCD /         |
|          | Slot Reader | Laser Scanner |
| 1        | N.C.        | S.O.S.        |
| 2        | DATA        | DATA          |
| 3        | N.C.        | N.C.          |
| 4        | N.C.        | N.C.          |
| 5        | N.C.        | TRIGGER       |
| 6        | N.C.        | P. E.         |
| 7        | GND         | GND           |
| 8        | SHIELD      | SHIELD        |
| 9        | +5V         | +5V           |
|          | 15          |               |
|          |             |               |
|          | 6 9         |               |

#### B> Output Port

4

5

1. PC Keyboard Output DIN 5 MALE

Pin No. Function 1 HOST CLK 2 HOST DATA

GND

Vcc(+5V)

# DIN 5 FEMALE

| Pin No. | Function      |
|---------|---------------|
| 1       | KB CLK        |
| 2       | <b>KBDATA</b> |
| 4       | GND           |
| 5       | Vcc(+5V)      |

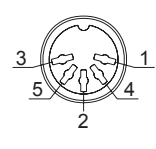

#### MiniDIN 6 MALE

| Pin No. | Function  |
|---------|-----------|
| 1       | HOST DATA |
| 3       | GND       |
| 4       | Vcc       |
| 5       | HOST CLK  |
|         |           |

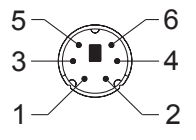

#### **MiniDIN 6 FEMALE**

| Pin No. | Functior |  |
|---------|----------|--|
|---------|----------|--|

- 1 KBDATA
  - 3 GND
  - 4 Vcc
  - 5 KB CLK

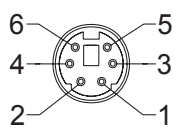

# 2. RS-232 Output DB 9 Female

| Pin No.    | Function  | _        |
|------------|-----------|----------|
| 2          | TXD       | 5        |
| 3          | RXD       | 00000    |
| 5          | GND       | 9        |
| 7          | CTS       | <u> </u> |
| 8          | RTS       | +        |
| Power Lead | Vcc (+5V) | 9        |

| 3. | WAND Em<br>DB 9 Fema   |                                      |                                 |
|----|------------------------|--------------------------------------|---------------------------------|
|    | Pin No.<br>2<br>7<br>9 | Function<br>DATA<br>GND<br>Vcc (+5V) | $\frac{5}{9} \xrightarrow{0} 6$ |

| 4. ADB<br>MiniDIN | Interface<br>MALE        |
|-------------------|--------------------------|
| Pin No.           | Function                 |
| 1                 | ADB                      |
| 3                 | Vcc                      |
| 4                 | GND                      |
| 3-                | 4                        |
| 1-                | <b>■</b> <sup>2</sup> /2 |

| MiniDIN | 4 FEMALE |
|---------|----------|
| Pin No. | Function |
| 1       | ADB      |
| 3       | Vcc      |
| 4       | GND      |
| 4-      | -3       |
| 2-8     | -1       |

1

6

#### 5. NEC 9801 Interface MiniDIN 8 MALE

| Pin No. | Function         |
|---------|------------------|
| 1       | RST              |
| 2       | GND              |
| 3       | HOST RDY         |
| 4       | HOST DATA        |
| 5       | RTY              |
| 8       | +5V              |
|         | 7<br>8<br>5<br>2 |

| MiniDIN 8 FEMALE |                  |  |
|------------------|------------------|--|
| Pin No.          | Function         |  |
| 1                | RST              |  |
| 2                | GND              |  |
| 3                | KB RDY           |  |
| 4                | <b>KB DATA</b>   |  |
| 5                | RTY              |  |
| 8                | +5V              |  |
| 8<br>5<br>2      | 7<br>6<br>3<br>4 |  |

# **Chapter 2 Configuration - General**

#### 2.1 Flow Chart

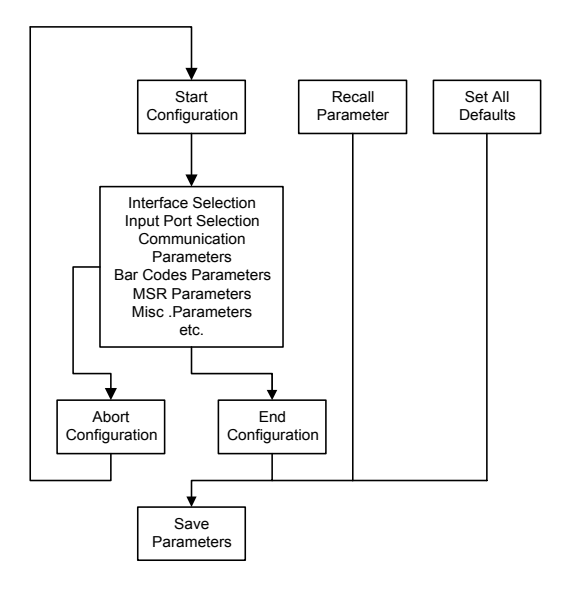

#### 2.2 Loop of Programming

The philosophy of programming parameters has been shown on the flow chart of 2.1. Basically user should

- 1. Scan Start of Configuration.
- 2. Scan all necessary labels for parameters that meet applications.
- Scan End of Configuration to end the programming.
- 4. To permanently save the settings you programmed, just scan label for Save Parameters.
- 5. To go back to the Default Settings, just scan label for Set All Defaults.

#### 2.3 Factory Default Settings

The factory default settings are shown with < > and bold in the following sections. You can make your own settings by following the procedures in this manual. If you want to save the settings permanently, you should scan the label of "Save Parameters" in chapter 2.4, otherwise the settings will not be saved after the decoder power is off, and all settings will go back to previous settings.

By scanning "Set All Default" label, the settings will go back to the factory default settings.

# 2.4 Main Page of Configuration

Save Parameters

Recall Stored Parameters

Set All Defaults

Start Configuration

End Configuration

Abort Configuration

Version Information

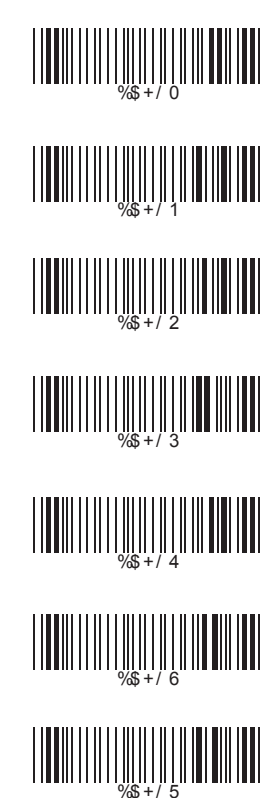

Save Parameters -The parameter settings will be saved permanently.

#### **Recall Stored Parameters -**

Replace the current parameters by the parameters you saved last time.

# Set All Defaults -

Set all the parameters to the factory default settings.

#### Abort Configuration -

Terminate current programming status.

#### Version Information -

Display the decoder version information and date code.

# Chapter 3 Interface and Reading Mode Selection

3.1 Interface Selection

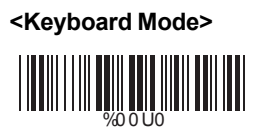

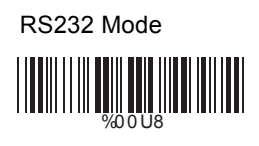

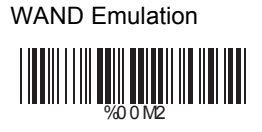

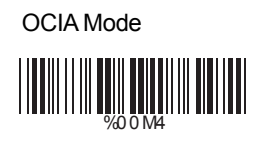

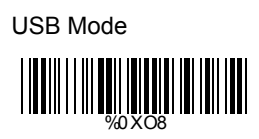

# 3.2 Memory Function

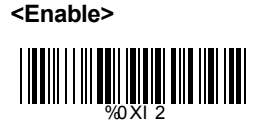

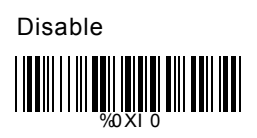

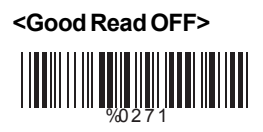

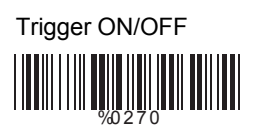

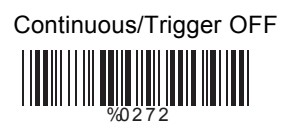

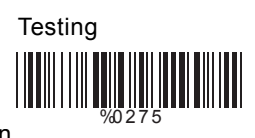

Continuous/Auto Power On

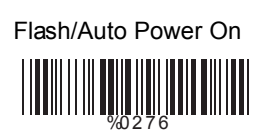

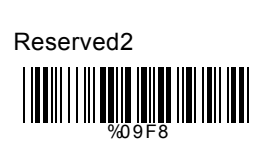

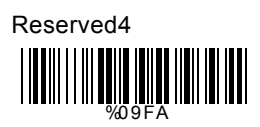

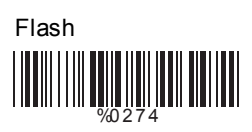

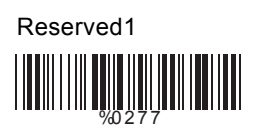

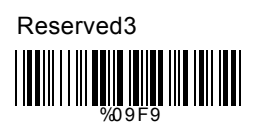

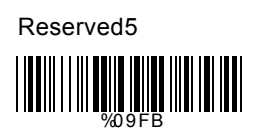

# Ch.4 Communication Parameters

# 4.1 RS232 Mode Parameters

# A> Set Up BAUD Rate

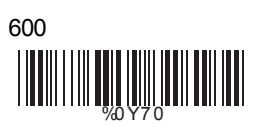

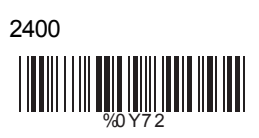

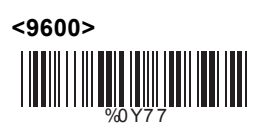

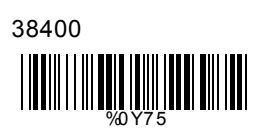

# B> Set Up Data Bits

7 Data Bits

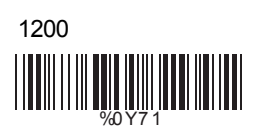

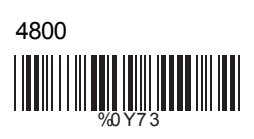

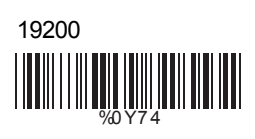

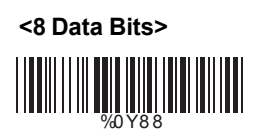

# C> Set Up Stop Bits

<1 Bit>

2 Bits

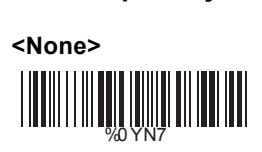

D> Set Up Parity

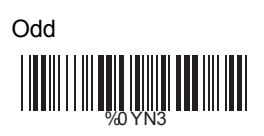

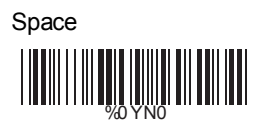

E> Handshaking

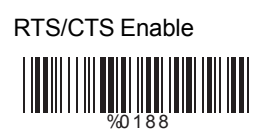

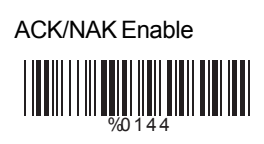

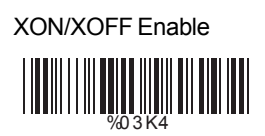

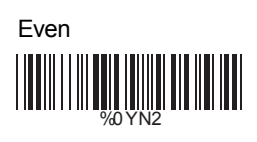

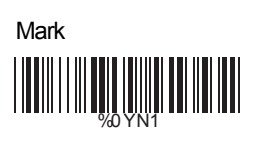

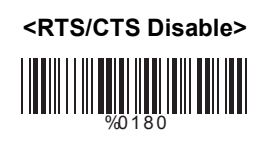

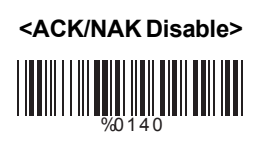

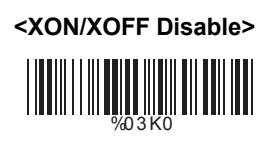

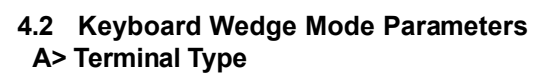

<IBM PC/AT, PS/2>

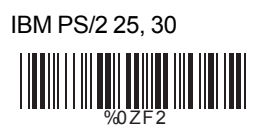

Apple Desktop Bus(ADB)

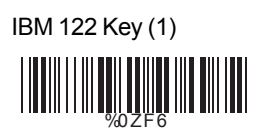

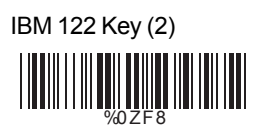

Reserved 2

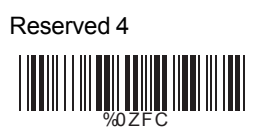

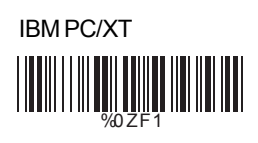

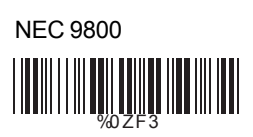

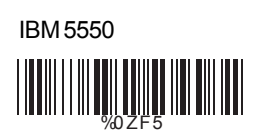

IBM 102 Key

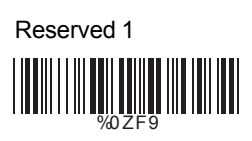

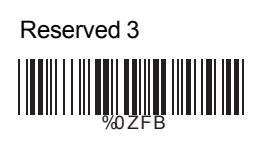

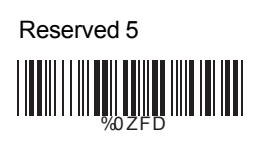

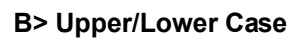

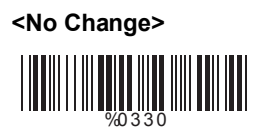

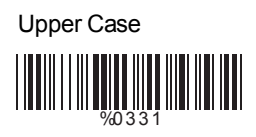

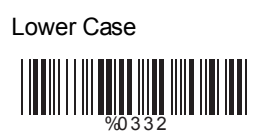

# C> Send Character by ALT Method

Enable

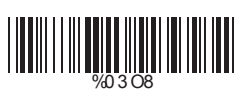

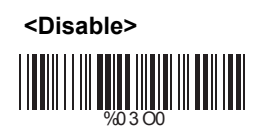

# D> Select Numerical Pad

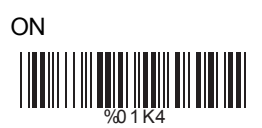

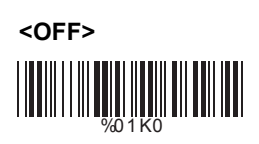

# 4.3 Output Characters Parameters

# A> Select Terminator

<CR+LF>

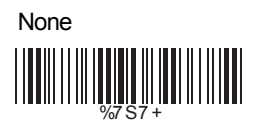

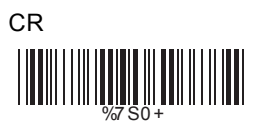

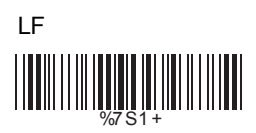

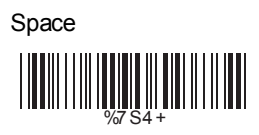

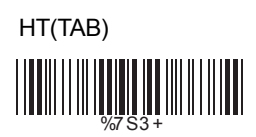

STX-ETX

# B> Time-out Between Characters

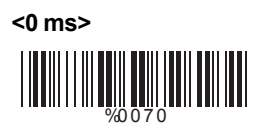

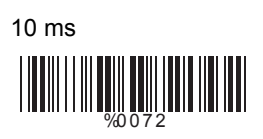

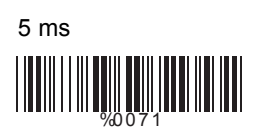

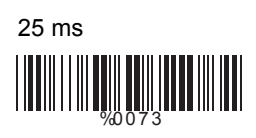

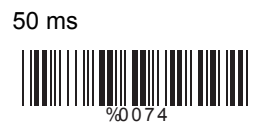

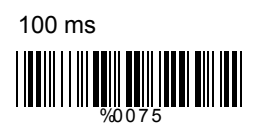

200 ms

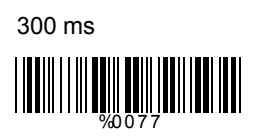

#### 4.4 Wand Emulation Mode Parameters

# A> TTL Level Representation

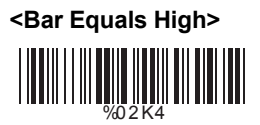

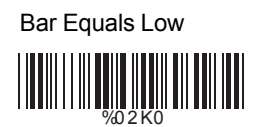

# **B> Scan Speed Selection**

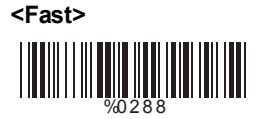

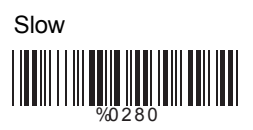

# C> Output Format Selection

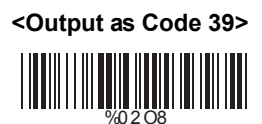

Output as Code 39 Full ASCII

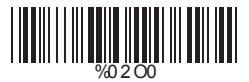

Output as Original Code Format

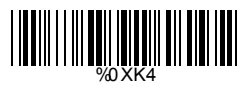

#### 4.5 OCIA Mode Parameters

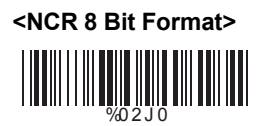

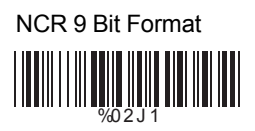

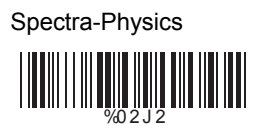

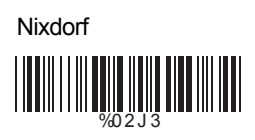

# Ch.5 Bar Codes & Others

# 5.1 Symbologies Selection

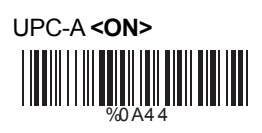

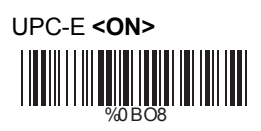

EAN-13/JAN-13 **<ON>** 

EAN-8/JAN-8 **<ON>** 

CODE 39 **<ON>** 

CODE 128 **<ON>** 

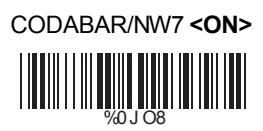

OFF

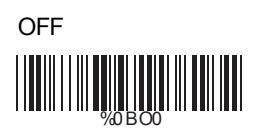

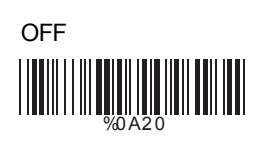

OFF

OFF

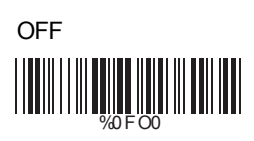

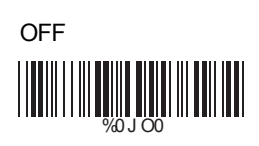

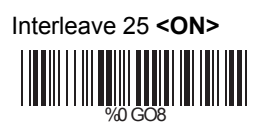

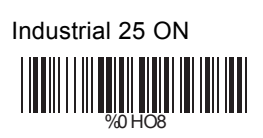

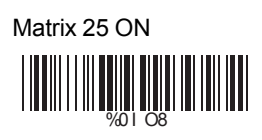

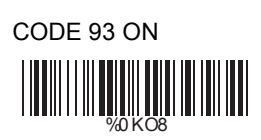

![](_page_22_Picture_4.jpeg)

China Postage ON

![](_page_22_Picture_6.jpeg)

![](_page_22_Picture_7.jpeg)

![](_page_22_Picture_8.jpeg)

![](_page_22_Picture_9.jpeg)

![](_page_22_Picture_10.jpeg)

![](_page_22_Picture_11.jpeg)

![](_page_22_Picture_12.jpeg)

<OFF>

![](_page_23_Picture_0.jpeg)

Code 2 of 6 ON

![](_page_23_Picture_2.jpeg)

![](_page_23_Picture_3.jpeg)

Reserved5 ON

Reserved6 ON

![](_page_23_Figure_6.jpeg)

![](_page_23_Picture_7.jpeg)

<OFF>

![](_page_23_Picture_9.jpeg)

![](_page_23_Picture_10.jpeg)

![](_page_23_Picture_11.jpeg)

![](_page_23_Picture_12.jpeg)

# 5.2 UPC/EAN/JAN Parameters

# A> Reading Type

![](_page_24_Picture_2.jpeg)

![](_page_24_Picture_3.jpeg)

![](_page_24_Picture_4.jpeg)

![](_page_24_Picture_5.jpeg)

![](_page_24_Picture_6.jpeg)

![](_page_24_Picture_7.jpeg)

![](_page_24_Picture_8.jpeg)

![](_page_24_Picture_9.jpeg)

# B> Supplementals Set Up

![](_page_24_Picture_11.jpeg)

![](_page_24_Picture_12.jpeg)

![](_page_24_Picture_13.jpeg)

![](_page_24_Picture_14.jpeg)

# C> Check Digit Transmission

![](_page_25_Picture_1.jpeg)

UPC-E Check Digit Transmission **<ON>** 

EAN-8 Check Digit Transmission <ON>

![](_page_25_Picture_4.jpeg)

EAN-13 Check Digit Transmission <ON>

![](_page_25_Picture_6.jpeg)

ISSN Check Digit Transmission <ON>

![](_page_25_Picture_8.jpeg)

![](_page_25_Picture_9.jpeg)

![](_page_25_Picture_10.jpeg)

![](_page_25_Picture_11.jpeg)

![](_page_25_Picture_12.jpeg)

#### 5.3 Code 39 Parameters

A> Type of Code

![](_page_26_Picture_2.jpeg)

![](_page_26_Picture_3.jpeg)

Italian Pharmacy/Code 32 <**OFF>** 

![](_page_26_Picture_5.jpeg)

![](_page_26_Picture_6.jpeg)

# B> Check Digit Transmission

<Do Not Calculate Check Digit>

Calculate Check Digit & Transmit

Calculate Check Digit & Not Transmit

![](_page_26_Picture_11.jpeg)

C> Output Start/Stop Character

Enable

![](_page_26_Picture_14.jpeg)

<Disable>

# D> Decode Asterisk

![](_page_27_Picture_1.jpeg)

![](_page_27_Picture_2.jpeg)

#### E> Set Up Code Length

To set the fixed length:

- 1. Scan the "Begin" label of the desired set.
- Go to the Decimal Value Tables in Appendix A, scan label(s) that represents the length to be read.
- 3. Scan the "Complete" label of the desired set.

Repeat the steps 1 - 3 to set additional lengths.

![](_page_27_Picture_9.jpeg)

Fix Length (2 Sets Available)

![](_page_27_Picture_11.jpeg)

![](_page_27_Picture_12.jpeg)

Minimum Length 1. Begin 2. Decimal Value (Appendix A)

![](_page_27_Picture_15.jpeg)

2. Decimal Value (Appendix A)

![](_page_27_Picture_17.jpeg)

2. Decimal Value (Appendix A)

![](_page_27_Picture_19.jpeg)

#### 5.4 Code 128 Parameters

#### A> Check Digit Transmission

![](_page_28_Picture_2.jpeg)

![](_page_28_Picture_3.jpeg)

![](_page_28_Picture_4.jpeg)

B> Append FNC2

![](_page_28_Picture_6.jpeg)

![](_page_28_Figure_7.jpeg)

#### C> Set Up Code Length

To set the fixed length:

- 1. Scan the "Begin" label of the desired set.
- Go to the Decimal Value Tables in Appendix A, scan label(s) that represents the length to be read.
- 3. Scan the "Complete" label of the desired set.

Repeat the steps 1 - 3 to set additional lengths.

![](_page_29_Picture_0.jpeg)

Fix Length (2 Sets Available) 1. 1st Set Begin 2 W4F00

, 2. Decimal Value (Appendix A)

![](_page_29_Picture_3.jpeg)

2. Decimal Value (Appendix A)

![](_page_29_Picture_5.jpeg)

Minimum Length 1. Begin

1. 2nd Set Begin

![](_page_29_Picture_7.jpeg)

2. Decimal Value (Appendix A)

![](_page_29_Picture_9.jpeg)

#### 5.5 Interleave 25 Parameters

#### A> Check Digit Transmission

![](_page_30_Picture_2.jpeg)

![](_page_30_Picture_3.jpeg)

![](_page_30_Picture_4.jpeg)

# B> Set Up Number of Character

![](_page_30_Picture_6.jpeg)

![](_page_30_Picture_7.jpeg)

# C> Brazilian Banking Code

![](_page_30_Picture_9.jpeg)

![](_page_30_Picture_10.jpeg)

# D> Set Up Code Length

To set the fixed length:

- 1. Scan the "Begin" label of the desired set.
- Go to the Decimal Value Tables in Appendix A, scan label(s) that represents the length to be read.
- 3. Scan the "Complete" label of the desired set.

Repeat the steps 1 - 3 to set additional lengths.

![](_page_31_Picture_6.jpeg)

Fix Length (2 Sets Available)

![](_page_31_Picture_8.jpeg)

, 2. Decimal Value (Appendix A)

![](_page_31_Picture_10.jpeg)

1. 2nd Set Begin

2. Decimal Value (Appendix A)

![](_page_31_Picture_13.jpeg)

Minimum Length 1. Begin

2. Decimal Value (Appendix A)

![](_page_31_Picture_16.jpeg)

#### 5.6 Industrial 25 Parameters

#### A> Check Digit Transmission

![](_page_32_Picture_2.jpeg)

![](_page_32_Picture_3.jpeg)

![](_page_32_Picture_4.jpeg)

#### B> Set Up Code Length

To set the fixed length:

- 1. Scan the "Begin" label of the desired set.
- Go to the Decimal Value Tables in Appendix A, scan label(s) that represents the length to be read.
- 3. Scan the "Complete" label of the desired set.

Repeat the steps 1 - 3 to set additional lengths.

![](_page_33_Picture_0.jpeg)

, 2. Decimal Value (Appendix A)

![](_page_33_Picture_3.jpeg)

2. Decimal Value (Appendix A)

![](_page_33_Picture_5.jpeg)

Minimum Length 1. Begin

1. 2nd Set Begin

![](_page_33_Picture_7.jpeg)

2. Decimal Value (Appendix A)

![](_page_33_Picture_9.jpeg)

#### 5.7 Matrix 25 Parameters

#### A> Check Digit Transmission

![](_page_34_Picture_2.jpeg)

![](_page_34_Picture_3.jpeg)

![](_page_34_Picture_4.jpeg)

#### B> Set Up Code Length

To set the fixed length:

- 1. Scan the "Begin" label of the desired set.
- Go to the Decimal Value Tables in Appendix A, scan label(s) that represents the length to be read.
- 3. Scan the "Complete" label of the desired set.

Repeat the steps 1 - 3 to set additional lengths.

![](_page_35_Picture_0.jpeg)

Fix Length (2 Sets Available) 1. 1st Set Begin 2 W4100

, 2. Decimal Value (Appendix A)

![](_page_35_Picture_3.jpeg)

2. Decimal Value (Appendix A)

![](_page_35_Picture_5.jpeg)

Minimum Length 1. Begin

1. 2nd Set Begin

![](_page_35_Picture_7.jpeg)

2. Decimal Value (Appendix A)

![](_page_35_Picture_9.jpeg)

#### 5.8 CODABAR/NW7 Parameters

#### A> Set Up Start/Stop Characters Upon Transmission

ON

![](_page_36_Picture_3.jpeg)

![](_page_36_Picture_4.jpeg)

# B> Transmission Type of Start/Stop

![](_page_36_Picture_6.jpeg)

![](_page_36_Picture_7.jpeg)

![](_page_36_Picture_8.jpeg)

![](_page_36_Picture_9.jpeg)

![](_page_36_Picture_10.jpeg)

![](_page_36_Picture_11.jpeg)

![](_page_36_Picture_12.jpeg)

![](_page_36_Picture_13.jpeg)

![](_page_36_Picture_14.jpeg)

![](_page_36_Picture_15.jpeg)

### C> Set Up Code Length

To set the fixed length:

- 1. Scan the "Begin" label of the desired set.
- Go to the Decimal Value Tables in Appendix A, scan label(s) that represents the length to be read.
- 3. Scan the "Complete" label of the desired set.

Repeat the steps 1 - 3 to set additional lengths.

![](_page_37_Picture_6.jpeg)

Fix Length (2 Sets Available) 1. 1st Set Begin

![](_page_37_Picture_8.jpeg)

2. Decimal Value (Appendix A)

![](_page_37_Picture_10.jpeg)

1. 2nd Set Begin

2. Decimal Value (Appendix A)

3. 2nd Set Complete

Minimum Length 1. Begin

- 2. Decimal Value (Appendix A)
- 3. Complete

![](_page_37_Picture_17.jpeg)

#### A> Check Digit Transmission

<Calculate Check 2 Digits & Not Transmit>

![](_page_38_Picture_3.jpeg)

#### B> Set Up Code Length

To set the fixed length:

- 1. Scan the "Begin" label of the desired set.
- Go to the Decimal Value Tables in Appendix A, scan label(s) that represents the length to be read.
- 3. Scan the "Complete" label of the desired set.

Repeat the steps 1 - 3 to set additional lengths.

![](_page_39_Picture_0.jpeg)

Fix Length (2 Sets Available) 1. 1st Set Begin 2 Weight House Set Begin 2 Weight House Set Be

2. Decimal Value (Appendix A)

![](_page_39_Picture_3.jpeg)

2. Decimal Value (Appendix A)

![](_page_39_Picture_5.jpeg)

Minimum Length 1. Begin

1. 2nd Set Begin

![](_page_39_Picture_7.jpeg)

2. Decimal Value (Appendix A)

![](_page_39_Picture_9.jpeg)

#### 5.10 Code 11 Parameters

#### A> Check Digit Transmission

![](_page_40_Picture_2.jpeg)

![](_page_40_Picture_3.jpeg)

![](_page_40_Picture_4.jpeg)

Calculate Check 1 Digit & Not Transmit

![](_page_40_Picture_6.jpeg)

Calculate Check 2 Digits & Transmit

![](_page_40_Picture_8.jpeg)

Calculate Check 2 Digits & Not Transmit

![](_page_40_Picture_10.jpeg)

# B> Set Up Code Length

To set the fixed length:

- 1. Scan the "Begin" label of the desired set.
- Go to the Decimal Value Tables in Appendix A, scan label(s) that represents the length to be read.
- 3. Scan the "Complete" label of the desired set.

Repeat the steps 1 - 3 to set additional lengths.

![](_page_41_Picture_0.jpeg)

Fix Length (2 Sets Available) 1. 1st Set Begin 2 We have a set of the set of the set o

, 2. Decimal Value (Appendix A)

![](_page_41_Picture_3.jpeg)

2. Decimal Value (Appendix A)

![](_page_41_Picture_5.jpeg)

Minimum Length 1. Begin

1. 2nd Set Begin

![](_page_41_Picture_7.jpeg)

2. Decimal Value (Appendix A)

![](_page_41_Picture_9.jpeg)

#### 5.11 MSI/PLESSEY Code Parameters

#### A> Check Digit Transmission

![](_page_42_Picture_2.jpeg)

Calculate Check Digit & Transmit

![](_page_42_Picture_4.jpeg)

# Calculate Check Digit & Not Transmit

#### B> Set Up Code Length

- To set the fixed length:
- 1. Scan the "Begin" label of the desired set.
- Go to the Decimal Value Tables in Appendix A, scan label(s) that represents the length to be read.
- 3. Scan the "Complete" label of the desired set.

Repeat the steps 1 - 3 to set additional lengths.

![](_page_43_Picture_0.jpeg)

1. 2nd Set Begin

1. Begin

Fix Length (2 Sets Available) 1. 1st Set Begin %4 NO 0

2. Decimal Value (Appendix A)

![](_page_43_Picture_3.jpeg)

2. Decimal Value (Appendix A)

![](_page_43_Picture_5.jpeg)

Minimum Length 2. Decimal Value (Appendix A)

![](_page_43_Picture_7.jpeg)

3. Complete 

#### 5.12 BC 412 Code Parameters

#### A> Check Digit Transmission

![](_page_44_Picture_2.jpeg)

<Calculate Check Digit & Transmit>

![](_page_44_Picture_4.jpeg)

# Calculate Check Digit & Not Transmit

#### B> Set Up Code Length

To set the fixed length:

- 1. Scan the "Begin" label of the desired set.
- Go to the Decimal Value Tables in Appendix A, scan label(s) that represents the length to be read.
- 3. Scan the "Complete" label of the desired set.

Repeat the steps 1 - 3 to set additional lengths.

![](_page_45_Picture_0.jpeg)

Fix Length (2 Sets Available) 1. 1st Set Begin 2 W4000

, 2. Decimal Value (Appendix A)

![](_page_45_Picture_3.jpeg)

2. Decimal Value (Appendix A)

![](_page_45_Picture_5.jpeg)

Minimum Length 1. Begin

1. 2nd Set Begin

![](_page_45_Picture_7.jpeg)

2. Decimal Value (Appendix A)

![](_page_45_Picture_9.jpeg)

#### 5.13 Code 2 of 6 Parameters

#### A> Check Digit Transmission

![](_page_46_Picture_2.jpeg)

![](_page_46_Picture_3.jpeg)

![](_page_46_Picture_4.jpeg)

#### B> Set Up Code Length

To set the fixed length:

- 1. Scan the "Begin" label of the desired set.
- Go to the Decimal Value Tables in Appendix A, scan label(s) that represents the length to be read.
- 3. Scan the "Complete" label of the desired set.

Repeat the steps 1 - 3 to set additional lengths.

![](_page_47_Picture_0.jpeg)

Fix Length (2 Sets Available) 1. 1st Set Begin 2

![](_page_47_Picture_2.jpeg)

1. 2nd Set Begin

, 2. Decimal Value (Appendix A)

![](_page_47_Picture_4.jpeg)

2. Decimal Value (Appendix A)

![](_page_47_Picture_6.jpeg)

![](_page_47_Picture_7.jpeg)

2. Decimal Value (Appendix A)

![](_page_47_Picture_9.jpeg)

### 5.14 Telepen Parameters

A> Type of Code

![](_page_48_Picture_2.jpeg)

![](_page_48_Picture_3.jpeg)

# **B> Check Digit Transmission**

Do Not Calculate Check Digit

![](_page_48_Picture_6.jpeg)

Calculate Check Digit & Transmit

![](_page_48_Picture_8.jpeg)

<Calculate Check Digit & Not Transmit>

#### C> Set Up Code Length

To set the fixed length:

- 1. Scan the "Begin" label of the desired set.
- Go to the Decimal Value Tables in Appendix A, scan label(s) that represents the length to be read.
- 3. Scan the "Complete" label of the desired set.

Repeat the steps 1 - 3 to set additional lengths.

![](_page_49_Picture_0.jpeg)

Fix Length (2 Sets Available) 1. 1st Set Begin

1. 2nd Set Begin

- , 2. Decimal Value (Appendix A)
- 3. 1st Set Complete

![](_page_49_Picture_5.jpeg)

- 2. Decimal Value (Appendix A)
- 3. 2nd Set Complete

![](_page_49_Picture_8.jpeg)

- 2. Decimal Value (Appendix A)
- 3. Complete

![](_page_49_Picture_11.jpeg)

### Ch.6 Miscellaneous Parameters 6.1 Language Selection

![](_page_50_Picture_1.jpeg)

![](_page_50_Picture_2.jpeg)

![](_page_50_Picture_3.jpeg)

![](_page_50_Picture_4.jpeg)

![](_page_50_Picture_5.jpeg)

![](_page_50_Picture_6.jpeg)

![](_page_50_Picture_7.jpeg)

![](_page_50_Picture_8.jpeg)

![](_page_50_Picture_9.jpeg)

![](_page_50_Picture_10.jpeg)

![](_page_50_Picture_11.jpeg)

![](_page_51_Picture_0.jpeg)

![](_page_51_Picture_1.jpeg)

![](_page_51_Picture_2.jpeg)

![](_page_51_Picture_3.jpeg)

![](_page_51_Picture_4.jpeg)

# Reserved1

# 6.2 Bar Code ID

![](_page_52_Picture_1.jpeg)

![](_page_52_Picture_2.jpeg)

![](_page_52_Picture_3.jpeg)

With this function ON, a leading character will be added to the output string while scanning code, user may refer to the following table to know what kind of bar code is being scanned.

Please refer to the table below for matching code ID of codes read in.

| Code Type     | ID | Code Type     | ID |
|---------------|----|---------------|----|
| UPC-A         | А  | UPC-E         | В  |
| EAN-8         | С  | EAN-13        | D  |
| CODE 39       | Е  | CODE 128      | F  |
| Interleave 25 | G  | Industrial 25 | Н  |
| Matrix 25     | 1  | Codabar/NW7   | J  |
| CODE 93       | Κ  | CODE 11       | L  |
| China Postage | Μ  | MSI/PLESSEY   | Ν  |
| BC412         | 0  | Code 2 of 6   | Ρ  |
| Telepen       | Т  |               |    |

#### User Define Code ID

To set the code ID:

- 1. Scan the symbologies label.
- 2. Go to the ASCII Tables in Appendix B, scan label that represents the desired code ID.

#### Note:

User define code ID will override default value. Program will not check the conflict. It is possible to have more than two symbologies which have same code ID.

![](_page_53_Picture_0.jpeg)

EAN-13/JAN-13

![](_page_53_Picture_2.jpeg)

![](_page_53_Picture_3.jpeg)

Industrial 25

![](_page_53_Picture_5.jpeg)

![](_page_53_Picture_6.jpeg)

![](_page_53_Picture_7.jpeg)

![](_page_53_Picture_8.jpeg)

![](_page_53_Picture_9.jpeg)

CODE 128

![](_page_53_Picture_11.jpeg)

Matrix 25

CODE 11

![](_page_53_Picture_14.jpeg)

![](_page_54_Picture_0.jpeg)

![](_page_54_Picture_1.jpeg)

![](_page_54_Picture_2.jpeg)

![](_page_54_Picture_3.jpeg)

![](_page_54_Picture_4.jpeg)

# 6.3 Reading Level

![](_page_55_Picture_1.jpeg)

# <Bar Equals Low>

# 6.4 Accuracy

![](_page_55_Picture_4.jpeg)

3 Times

![](_page_55_Picture_6.jpeg)

![](_page_55_Picture_7.jpeg)

# 6.5 Buzzer Beep Tone

![](_page_55_Picture_9.jpeg)

Low

![](_page_55_Picture_11.jpeg)

![](_page_55_Picture_12.jpeg)

6.6 Sensitivity of Continuous Reading Mode

![](_page_56_Picture_1.jpeg)

![](_page_56_Picture_2.jpeg)

# 6.7 Notebook Function

![](_page_56_Picture_4.jpeg)

![](_page_56_Picture_5.jpeg)

# 6.8 Reverse Output Characters

![](_page_56_Picture_7.jpeg)

![](_page_56_Picture_8.jpeg)

#### 6.9 Setup Deletion

To setup the deletion of output characters:

- 1. Scan the label of the desired set below.
- 2. Scan the label of the desired symbology.
- Go to the Decimal Value Tables in Appendix A, scan label(s) that represents the desired position to be deleted.
- 4. Scan the "Complete" label of "Character Position to be Deleted".
- Go to the Decimal Value Tables in Appendix A, scan label(s) that represents the number of characters to be deleted.
- 6. Scan the "Complete" label of "Number of Characters to be Deleted".

Repeat the steps 1 - 6 to set additional deletion.

#### A> Select Deletion Set Number

![](_page_57_Picture_10.jpeg)

![](_page_57_Picture_11.jpeg)

5. 5th Set

![](_page_57_Picture_13.jpeg)

![](_page_57_Picture_14.jpeg)

![](_page_57_Picture_15.jpeg)

# B> Symbologies Selection

![](_page_58_Picture_1.jpeg)

![](_page_58_Picture_2.jpeg)

![](_page_58_Picture_3.jpeg)

![](_page_58_Picture_4.jpeg)

Industrial 25

![](_page_58_Picture_6.jpeg)

![](_page_58_Picture_7.jpeg)

China Postage

![](_page_58_Picture_9.jpeg)

![](_page_58_Picture_10.jpeg)

![](_page_58_Picture_11.jpeg)

![](_page_58_Picture_12.jpeg)

![](_page_58_Picture_13.jpeg)

![](_page_58_Picture_14.jpeg)

![](_page_58_Picture_15.jpeg)

![](_page_59_Picture_0.jpeg)

Telepen

![](_page_59_Picture_2.jpeg)

![](_page_59_Picture_3.jpeg)

![](_page_59_Picture_4.jpeg)

All Codes

![](_page_59_Picture_6.jpeg)

None

![](_page_59_Picture_8.jpeg)

# C> Character Position to be Deleted

1. Decimal Value (AppendixA)

2. Complete

# D> Number of Characters to be Deleted

1. Decimal Value (Appendix A)

2. Complete

#### 6.10 Setup Insertion

To setup the insertion of output characters:

- 1. Scan the label of the desired set.
- 2. Scan the label of the desired symbology.
- Go to the Decimal Value Tables in Appendix A, scan label(s) that represents the desired position to be inserted.
- 4. Scan the "Complete" label of "Character Position to be Inserted".
- Go to the ASCII Tables in Appendix B or Function Key Tables in Appendix C, scan label(s) that represents the desired characters to be inserted.
- Scan the "Complete" label of "Characters to be Inserted".

Repeat the steps 1 - 6 to set additional insertion.

#### A> Select Insertion Set Number

![](_page_60_Picture_10.jpeg)

3. 3rd Set

5. 5th Set

![](_page_60_Picture_13.jpeg)

![](_page_60_Picture_14.jpeg)

![](_page_60_Picture_15.jpeg)

![](_page_60_Picture_16.jpeg)

# B> Symbologies Selection

UPC-A

EAN-13/JAN-13

CODE 39

CODABAR/NW7

Industrial 25

CODE 93

China Postage

![](_page_61_Picture_8.jpeg)

![](_page_61_Picture_9.jpeg)

CODE 128

Interleave 25

Matrix 25

CODE 11

![](_page_61_Picture_14.jpeg)

![](_page_62_Picture_0.jpeg)

![](_page_62_Picture_1.jpeg)

![](_page_62_Picture_2.jpeg)

![](_page_62_Picture_3.jpeg)

![](_page_62_Picture_4.jpeg)

![](_page_62_Picture_5.jpeg)

None

![](_page_62_Picture_7.jpeg)

# C> Character Position to be Inserted

1. Decimal Value (Appendix A)

2. Complete

#### D> Characters to be Inserted

1. ASCII Table (Appendix B)

![](_page_62_Picture_13.jpeg)

6.11 Setup IR Sensor

![](_page_63_Picture_1.jpeg)

![](_page_63_Picture_2.jpeg)

**Decimal Value Table** 

# Appendix B ASCII Table

NULL ETX ACK HT FF SI DC2 NAK CAN ESC RS 

STX ENQ BS VΤ SO DC1 DC4 FTB SUB GS 

SOH EOT BEL LF CR DLE DC3 SYN FM FS US 

![](_page_66_Figure_0.jpeg)

% ( + 1 4 7 =  \$ 0 3 6 9 < ?  @ С F L 0 R U Х E 

в Е н K Ν Q т w Ζ 1 

A D G J Μ Р S V ١ 

![](_page_68_Figure_0.jpeg)

b е h k n q t w z } 

а d g j m р s v y DEL 

# Appendix C Function Key Table

![](_page_69_Picture_1.jpeg)

F4

F7

F10

Insert

Page Up

Left

![](_page_69_Picture_8.jpeg)

F3

![](_page_69_Figure_10.jpeg)

F12

Home

![](_page_69_Picture_15.jpeg)

![](_page_69_Picture_16.jpeg)

![](_page_69_Picture_17.jpeg)

![](_page_69_Picture_18.jpeg)

![](_page_69_Picture_19.jpeg)

![](_page_69_Picture_20.jpeg)

![](_page_69_Picture_21.jpeg)

![](_page_69_Picture_22.jpeg)

Save Parameters

Recall Stored Parameters

Set All Defaults

Start Configuration

End Configuration

Abort Configuration

Version Information